## ACTUALIZACIÓN DE FOTOS

## **REQUISITOS:**

- Formato JPG.
- Foto de estudio.
- Imagen a color con fondo blanco.
- Sin gafas, gorras o lentes oscuros.
- Foto frontal a la altura del medio tórax (no cuerpo entero)
- Dimensión 240\*288 píxeles
- Sin sellos ni enmendaduras.
- Debe pesar menos de 50 KB.

No olvides verificar tu correo UPC para saber si tu foto fue aprobada o rechazada.

## **REGISTRO DEL TRÁMITE:**

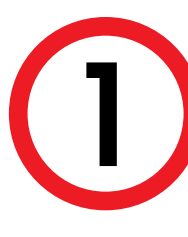

Ingresa a MI UPC con tu usuario y contraseña. Ubicate al lado derecho y despliega el menú, aquí escoge la opción **Ver mi perfil**.

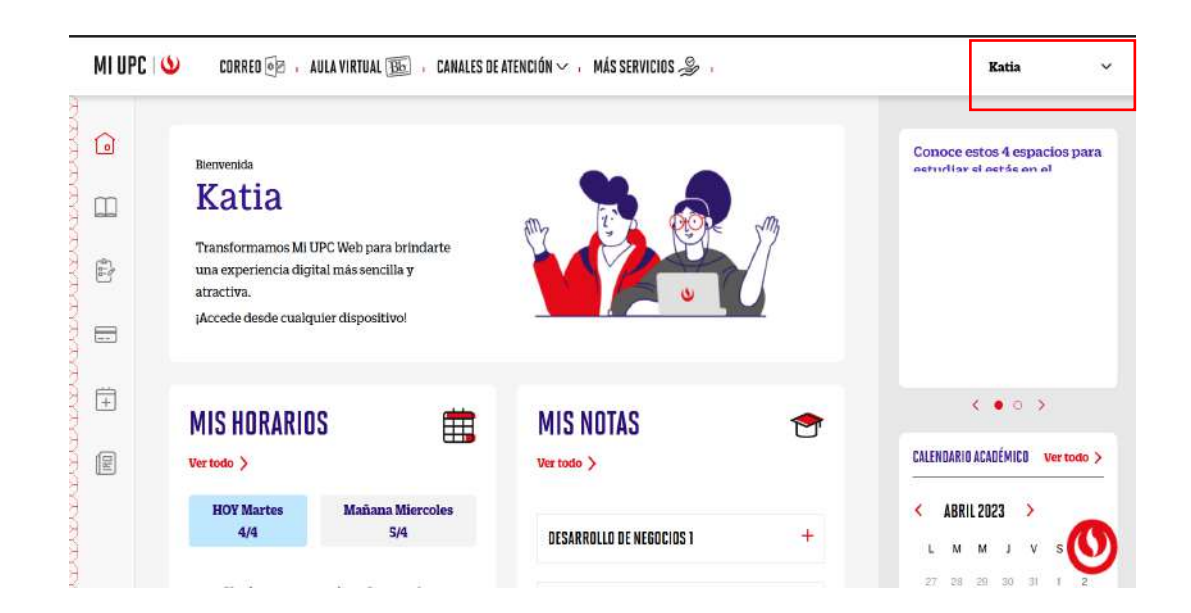

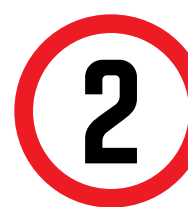

Para realizar el cambio de la foto, da click en el lápiz al lado de la foto. Tambien podrás ingresar por el siguiente enlace:

https://fotos.upc.edu.pe/actualizar-tiu

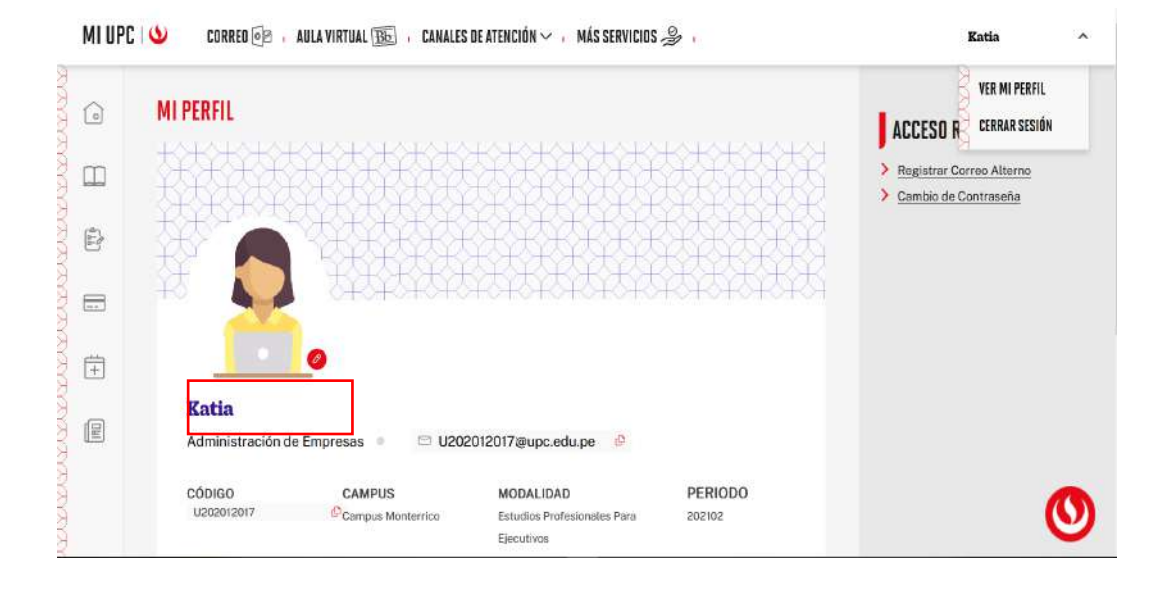

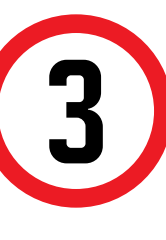

Serás redireccionado al repositorio de fotos UPC. Ingresa con tu usuario y contraseña. **Para adjuntar tu foto haz clic en Buscar > Confirmar Foto > Terminar Proceso** 

|                                      | ACTUALIZACIÓN DE FOTO                                                                                  |
|--------------------------------------|----------------------------------------------------------------------------------------------------|
| Realiza los siguientes pasos:        |                                                                                                    |
| 1. Dale clic al botón "Buscar" para  | escoger tu fotografia.                                                                                 |
| 2. Selecciona tu fotografia y dale c | lic al botón "Subir".                                                                                  |
| 3. Para terminar, dale clic al botón | "Terminar proceso".                                                                                    |
|                                      | Puedes usar la camara de tu celular o tablet.                                                          |
|                                      | Tu fotografia debe cumplir las siguientes características                                              |
|                                      | Obligatorio:                                                                                           |
|                                      | Fondo blanco                                                                                           |
|                                      | <ul> <li>Foto frontal a la altura del medio tórax (no cuerpo entero).</li> </ul>                       |
|                                      | Ser de superince asa no porosa     Formato: JPG                                                        |
|                                      | <ul> <li>Dimensiones: 4 x 3 (Foto pasaporte)</li> </ul>                                                |
|                                      | No se aceptará:                                                                                        |
|                                      | <ul> <li>Fotos con uso de uniforme con el logotipo de una empresa.</li> </ul>                          |
|                                      | Fotos con polo departivo                                                                               |
|                                      | Fotos anisticas o retocadas     Fotos con blusa sio mangas                                             |
|                                      | <ul> <li>Fotos con gorra y/o lentes de sol</li> </ul>                                                  |
|                                      | <ul> <li>Fotos con blusas o polos con escotes</li> </ul>                                               |
|                                      | <ul> <li>Folos selfies</li> <li>Fotos no fondos de colos etementos os emblectes os súblicos</li> </ul> |
|                                      | Fotos con vestimenta de flesta                                                                         |
|                                      | SUSCAR 1 archivo seleccionados Octavitanas fetto                                                       |
|                                      | ↓ TERMINAR P                                                                                           |

Toma en cuenta las especificaciones para que tu foto sea aprobada, el plazo máx. en que se actualiza es de 72hrs. Durante este tiempo no es necesario que vuelvas a cargar otra foto.